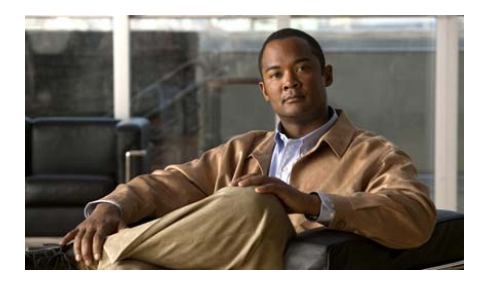

CHAPTER

# Cisco Unified IP Phone の モデル情報、ステータス、 および統計の表示

この章では、Cisco Unified IP Phone 7906G および 7911G 上の次のメニューを使用 して、電話機のモデル情報、ステータス メッセージ、ネットワーク統計、およ びファームウェア情報を表示する方法について説明します。

- [モデル情報] 画面:電話機のハードウェアとソフトウェアに関する情報を 表示します。詳細については、P.7-2の「モデル情報画面」を参照してくだ さい。
- [ステータス]メニュー:ステータスメッセージ、ネットワーク統計、およびファームウェアバージョンを表示する画面にアクセスできます。詳細については、P.7-4の「ステータスメニュー」を参照してください。

これらの画面の情報は、電話機の操作のモニタやトラブルシューティングに役立 てることができます。

また、これらの情報の大半およびその他の関連情報は、電話機の Web ページからリモートで取得することもできます。詳細については、第8章「Cisco Unified IP Phone のリモート モニタ」を参照してください。

Cisco Unified IP Phone 7906G および 7911G のトラブルシューティングの詳細に ついては、第9章「トラブルシューティングおよびメンテナンス」を参照してく ださい。 この章は、次の項で構成されています。

- モデル情報画面(P.7-2)
- ステータス メニュー (P.7-4)

# モデル情報画面

[モデル情報] 画面には、IP Phone の固有情報が表示されます。[モデル情報] 画面を表示するには、次の手順を実行します。

#### 手順

- **ステップ1** アプリケーションメニュー ボタンを押します。
- ステップ2 [設定] > [モデル情報] を選択します。

表 7-1 に、[モデル情報]の項目のリストおよび各項目の説明を示します。

#### 表 7-1 モデル情報

| オプション    | 説明                                | 変更の手順        |
|----------|-----------------------------------|--------------|
| モデル番号    | 電話機のモデル番号。                        | 表示のみ (変更不可)。 |
| MAC アドレス | 電話機の MAC アドレス。                    | 表示のみ(変更不可)。  |
| ロードファイル  | 電話機で稼働しているプレインストー<br>ル済みのロードの ID。 | 表示のみ (変更不可)。 |
| 起動ロードID  | 電話機で稼働しているプレインストー<br>ル済みのロードの ID。 | 表示のみ (変更不可)。 |
| シリアル番号   | 電話機のシリアル番号。                       | 表示のみ (変更不可)。 |

## 表 7-1 モデル情報(続き)

| オプション    | 説明                                 | 変更の手順                                   |
|----------|------------------------------------|-----------------------------------------|
| CTL      | 電話機にインストールされている CTL                | このファイルの詳細については、『Cisco                   |
|          | ファイルの MD5 ハッシュを表示しま                | Unified Communications Manager セキュ      |
|          | す。電話機に CTL ファイルがインス                | <i>リティガイド</i> 』を参照してください。               |
|          | トールされていない場合、このフィール                 |                                         |
|          | ドには [No] と表示されます(電話機               |                                         |
|          | にセキュリティが設定されていると、電                 |                                         |
|          | 話機をリブートまたはリセットしたと                  |                                         |
|          | きに自動的に CTL ファイルがインス                |                                         |
|          | トールされます。このファイルの詳細に                 |                                         |
|          | ついては、『Cisco Unified Communications |                                         |
|          | Manager セキュリティ ガイド』を参照             |                                         |
|          | してください)。                           |                                         |
| MIC      | MIC(セキュリティ機能に使用)が電話                | 電話機の MIC を管理する方法について                    |
|          | 機にインストールされている([Yes])               | は、『Cisco Unified Communications Manager |
|          | か、インストールされていない([No])               | セキュリティ ガイド』の「Certificate                |
|          | かを示します。                            | Authority Proxy Function の使用方法」の        |
|          |                                    | 項を参照してください。                             |
| LSC      | LSC(セキュリティ機能に使用)が電話                | 電話機の LSC を管理する方法について                    |
|          | 機にインストールされている([Yes])               | は、『Cisco Unified Communications Manager |
|          | か、インストールされていない([No])               | セキュリティ ガイド』の「Certificate                |
|          | かを示します。                            | Authority Proxy Function の使用方法」の        |
|          |                                    | 項を参照してください。                             |
| コール制御プロト | 電話機のコール制御プロトコル Skinny              | P.2-17の「複数のプロトコルでの Cisco                |
| コル       | Client Control Protocol (SCCP) または | Unified IP Phone の使用」を参照してく             |
|          | セッション開始プロトコル (SIP) を表              | ださい。                                    |
|          | 示します。                              |                                         |

[ステータス] メニューには、次のオプションが含まれます。これらは電話機と その操作に関する情報を表示します。

[ステータス] メニューにアクセスするには、次の手順を実行します。

#### 手順

- **ステップ1** アプリケーションメニュー ボタンを押します。
- **ステップ2 [設定] > [ステータス]** メニューを選択します。

表 7-2 に、[ステータス] メニューのオプションのリストおよび各オプションの 説明を示します。

表 7-2 [ステータス] メニューのオプション

| 項目             | 説明                          |
|----------------|-----------------------------|
| ステータス メッセージ    | [ステータスメッセージ] 画面を表示します。ここに   |
|                | は、重要なシステム メッセージのログが示されま     |
|                | す。詳細については、P.7-5の「ステータスメッセー  |
|                | ジ画面」を参照してください。              |
| ネットワーク統計       | [ネットワーク統計] 画面を表示します。ここには、   |
|                | イーサネット トラフィック統計が表示されます。詳    |
|                | 細については、P.7-14の「ネットワーク統計画面」  |
|                | を参照してください。                  |
| ファームウェアバージョ    | [ファームウェアバージョン] 画面を表示します。こ   |
| ン              | こには、電話機で稼働しているファームウェアに関     |
|                | する情報が表示されます。詳細については、P.7-16の |
|                | 「ファームウェア バージョン画面」を参照してくだ    |
|                | さい。                         |
| 802.1X 認証ステータス | 認証の成功または失敗をタイムスタンプ付きで表示     |
|                | します。詳細については、P.7-17の「コールの統計  |
|                | 画面」を参照してください。               |

Cisco Unified IP Phone 7906G/7911G アドミニストレーション ガイド for Cisco Unified Communications Manager 6.1

## ステータス メッセージ画面

[ステータスメッセージ] 画面には、電話機が最近生成したステータス メッセージが 10 件表示されます。この画面には、電話機が起動を完了していない場合で も、いつでもアクセスできます。表 7-3 に、表示される可能性のあるステータス メッセージを示します。また、この表には、エラーの対処方法も示されています。 [ステータスメッセージ] 画面を表示するには、次の手順を実行します。

#### 手順

- **ステップ1** アプリケーションメニュー ボタンを押します。
- **ステップ2** [設定] を選択します。
- ステップ3 [ステータス] を選択します。
- **ステップ4** [ステータスメッセージ] を選択します。

現在のステータス メッセージを削除するには、[クリア] ソフトキーを押します。 [ステータスメッセージ] 画面を終了するには、[終了] ソフトキーを押します。

表 7-3 Cisco Unified IP Phone 7906G と 7911G のステータス メッセージ

| メッセージ       | 説明                   | 考えられる状況と対処方法           |
|-------------|----------------------|------------------------|
| BootP サーバが使 | 電話機が、DHCP サーバでは      | なし。このメッセージは、情報提供のみを目的と |
| 用されています     | なく BootP サーバから IP アド | しています。                 |
|             | レスを取得しました。           |                        |

| 表 7-3 | Cisco Unified IP Phone 7906G | と 7911G のステータス メッセー | ジ(続き) |
|-------|------------------------------|---------------------|-------|
|-------|------------------------------|---------------------|-------|

| メッセージ                | 説明                                            | 考えられる状況と対処方法                                                                                                    |
|----------------------|-----------------------------------------------|----------------------------------------------------------------------------------------------------|
| CFG ファイルが見<br>つかりません | TFTP サーバで、名前ベースの<br>デフォルトの設定ファイルが<br>見つかりません。 | 電話機の設定ファイルは、電話機が Cisco Unified<br>Communications Manager データベースに追加され<br>たときに作成されます。電話機が Cisco Unified<br>Communications Manager データベースに追加され<br>ていない場合、TFTP サーバは「CFG ファイルが<br>見つかりません」という応答を生成します。                                                                                                    |
|                      |                                               | <ul> <li>電話機が Cisco Unified Communications<br/>Manager に登録されていません。</li> <li>電話機を自動登録できない場合は、手動で電<br/>話機を Cisco Unified Communications Manager<br/>に追加する必要があります。詳細について<br/>は、P.2-15 の「Cisco Unified Communications<br/>Manager の管理ページでの電話機の追加」を<br/>参照してください。</li> <li>DHCP を使用している場合は、DHCP サーバ<br/>が正しい TFTP サーバをポイントしているこ<br/>とを確認してください。</li> <li>スタティック IP アドレスを使用している場<br/>合は、TFTP サーバの設定を確認してください。<br/>、TFTP サーバの割り当ての詳細について<br/>は、P.4-9 の「ネットワークの設定メニュー」<br/>を参照してください。</li> </ul> |
| CFG TFTP サイズ<br>エラー  | 電話機のファイル システムに<br>対して、設定ファイルのサイ<br>ズが大きすぎます。  | 電話機の電源投入サイクルを実行します。                                                                                                    |
| チェックサムエ<br>ラー        | ダウンロードしたソフトウェ<br>ア ファイルが破損していま<br>す。          | 電話機のファームウェアの新しいコピーを入手<br>し、それを TFTPPath ディレクトリに置きます。<br>ファイルをこのディレクトリにコピーできるの<br>は、TFTP サーバ ソフトウェアがシャットダウン<br>されているときだけです。それ以外の場合にコ<br>ピーすると、ファイルが破損する可能性がありま<br>す。                                                                                                    |

| メッセージ                | 説明                            | 考えられる状況と対処方法                                                                                                    |
|----------------------|-------------------------------|----------------------------------------------------------------------------------------------------|
| CTL がインストー<br>ルされました | CTL ファイルが電話機にイン<br>ストールされました。 | なし。このメッセージは、情報提供のみを目的と<br>しています。                                                                                                    |
|                      |                               | CTL ファイルの詳細については、『 <i>Cisco Unified</i><br><i>Communications Manager セキュリティ ガイド</i> 』を<br>参照してください。                                        |
| CTL の更新失敗            | 電話機は、CTL ファイルを更<br>新できませんでした。 | TFTP サーバ上の CTL ファイルに問題があります。                                                                                                    |
|                      |                               | 詳細については、『Cisco Unified Communications<br>Manager セキュリティ ガイド』を参照してください。                                                                     |
| DHCP タイムアウ<br>ト      | DHCP サーバが応答しません<br>でした。       | <ul> <li>ネットワークがビジーになっている:このエ<br/>ラーは、ネットワーク負荷が軽減されると、<br/>自動的に解決します。</li> </ul>                                                           |
|                      |                               | <ul> <li>DHCP サーバと電話機との間にネットワーク<br/>接続がない:ネットワーク接続を確認してく<br/>ださい。</li> </ul>                                                               |
|                      |                               | • DHCP サーバがダウンしている:DHCP サー<br>バの設定を確認してください。                                                                                               |
|                      |                               | <ul> <li>エラーが続く:スタティック IP アドレスを割<br/>り当てることを検討してください。スタ<br/>ティック IP アドレスの割り当ての詳細につ<br/>いては、P.4-9の「ネットワークの設定メ<br/>ニュー」を参照してください。</li> </ul> |
| ダイヤルプランの             | 電話機は、ダイヤル プラン                 | TFTP でダウンロードしたダイヤル プラン XML                                                                                                    |
| 解析エラー                | XML ファイルを正しく解析                | ファイルに問題があります。                                                                                                    |
| (SIP 電話機のみ)          | できませんでした。                     | 詳細については、『Cisco Unified Communications<br>Manager アドミニストレーションガイド』を参照<br>してください。                                                             |

表 7-3 Cisco Unified IP Phone 7906G と 7911G のステータス メッセージ(続き)

| 表 7-3 Cisco Unified IP F | ・hone 7906G と | 7911G のステー | タスメ | ッセージ | (続き) |
|--------------------------|---------------|------------|-----|------|------|
|--------------------------|---------------|------------|-----|------|------|

| メッセージ                  | 説明                                                                               | 考えられる状況と対処方法                                                                                                    |
|------------------------|----------------------------------------------------------------------------------|----------------------------------------------------------------------------------------------------|
| 無効                     | 802.1X 認証は電話機で無効に<br>なっています。                                                     | 802.1X を有効にするには、電話機の[設定]>[セ<br>キュリティ設定] > [802.1X 認証] オプションを<br>使用します。詳細については、P.4-48 の「802.1X<br>認証およびステータス」を参照してください。                             |
| DNS タイムアウト             | DNS サーバが応答しませんで<br>した。                                                           | <ul> <li>ネットワークがビジーになっている:このエ<br/>ラーは、ネットワーク負荷が軽減されると、<br/>自動的に解決します。</li> <li>DNS サーバと電話機との間にネットワーク<br/>接続がない:ネットワーク接続を確認してく<br/>ださい。</li> </ul>  |
|                        |                                                                                  | • DNS サーバがダウンしている : DNS サーバの設定を確認してください。                                                                                                    |
| DNS 不明ホスト              | DNS が TFTP サーバまたは<br>Cisco Unified Communications<br>Manager の名前を解決できま<br>せんでした。 | <ul> <li>TFTP サーバまたは Cisco Unified<br/>Communications Manager のホスト名が DNS<br/>に正しく設定されていることを確認してく<br/>ださい。</li> </ul>                               |
|                        |                                                                                  | <ul> <li>ホスト名ではなく、IPアドレスを使用することを検討してください。</li> </ul>                                                                                               |
| <b>IP</b> が重複していま<br>す | 電話機に割り当てられた IP ア<br>ドレスは、別のデバイスが使<br>用中です。                                       | <ul> <li>電話機にスタティック IP アドレスが割り当<br/>てられている場合は、重複する IP アドレスを<br/>割り当てていないことを確認してください。<br/>詳細については、P.4-9の「ネットワークの設<br/>定メニュー」の項を参照してください。</li> </ul> |
|                        |                                                                                  | DHCP を使用している場合は、DHCP サーバ<br>の設定を確認してください。                                                                                                    |

| 表 7-3 Cisco Unified IP Phone 7906G と 7911G のステータス メッセージ(続: |
|------------------------------------------------------------|
|------------------------------------------------------------|

| メッセージ              | 説明                                                                                                   | 考えられる状況と対処方法                                                                                                    |
|--------------------|----------------------------------------------------------------------------------------------------|----------------------------------------------------------------------------------------------------|
| ロケールの更新エ<br>ラー     | 1 つ以上のローカリゼーショ<br>ン ファイルが TFTPPath ディ<br>レクトリで見つからなかった<br>か、または有効ではありませ<br>んでした。ロケールは変更さ<br>れませんでした。 | <ul> <li>次のファイルが TFTPPath ディレクトリのサブ</li> <li>ディレクトリに存在することを確認してください。</li> <li>ネットワーク ロケールと同じ名前のサブ</li> <li>ディレクトリに存在するファイル:         <ul> <li>g3-tones.xml</li> <li>ユーザ ロケールと同じ名前のサブディレク</li> <li>トリに存在するファイル:             <ul> <li>glyphs.xml</li> <li>SCCP-dictionary.xml</li> <li>keta xml</li> </ul> </li> </ul> </li> </ul>                                                                                                    |
| 失敗                 | 電話機で 802.1X トランザク<br>ションを実行しようとしまし<br>たが、認証に失敗しました。                                                  | <ul> <li>通常は、次のいずれかの原因で認証に失敗します。</li> <li>電話機または認証サーバに共有シークレットが設定されていない。</li> <li>電話機および認証サーバに設定された共有シークレットが一致していない。</li> <li>認証サーバに電話機が設定されていない。</li> </ul>                                                                                                    |
| ファイルの認証が<br>失敗しました | 電話機が署名付きファイルの<br>シグニチャを検証しようとし<br>たときにエラーが発生しまし<br>た。このメッセージには、失<br>敗したファイルの名前が含ま<br>れます。            | <ul> <li>ファイルが破損しています。ファイルが電話<br/>機の設定ファイルである場合は、Cisco<br/>Unified Communications Managerの管理ページを使用して、電話機を Cisco Unified<br/>Communications Manager データベースから削<br/>除します。次に、Cisco Unified Communications<br/>Manager の管理ページを使用して、電話機を<br/>Cisco Unified Communications Manager データ<br/>ベースに追加し直します。</li> <li>CTL ファイルに問題があり、ファイルの取得<br/>先サーバのキーが不良です。この場合、正し<br/>い TFTP サーバが確実にこのファイルに含ま<br/>れるように、CTL クライアントを実行して<br/>CTL ファイルを更新します。</li> </ul> |

| 表 7-3 | Cisco Unified IP Phone 7906G | と 7911G のステー | -タス メッセージ | (続き) |
|-------|------------------------------|--------------|-----------|------|
|-------|------------------------------|--------------|-----------|------|

| メッセージ      | 説明               | 考えられる状況と対処方法                                                                            |
|------------|------------------|-----------------------------------------------------------------------------------------|
| ファイルが見つか   | 電話機が、電話機の設定ファ    | 電話機のロード ファイルが TFTP サーバに存在                                                               |
| りません       | イルに指定された電話機の     | し、設定ファイルのエントリが正しいことを確認                                                                  |
|            | ロードファイルを、TFTP サー | してください。                                                                                 |
|            | バ上で見つけることができま    |                                                                                         |
|            | せん。              |                                                                                         |
| IP アドレスが解放 | 電話機は、IP アドレスを解放  | 電話機は、電源投入サイクルを実行するか、また                                                                  |
| されました      | するように設定されていま     | はDHCPアドレスをリセットするまで、アイドル                                                                 |
|            | す。               | 状態のままです。詳細については、P.4-9の「ネッ                                                               |
|            |                  | トワークの設定メニュー」の項を参照してくださ                                                                  |
|            |                  | <i>د</i> ۰.                                                                             |
| 認証のロードに失   | 電話機は、設定ファイルを     | 次の点を確認します。                                                                              |
| 敗          | ロードできませんでした。     | <ul> <li>適切なバージョンの設定ファイルが、該当するサーバに存在すること。</li> </ul>                                    |
|            |                  | <ul> <li>ダウンロードする電話機のロードが変更されていないこと。また、そのロードの名前が<br/>変更されていないこと。</li> </ul>             |
|            |                  | <ul> <li>電話ロードタイプに互換性があること(たと<br/>えば、DEV ロード設定ファイルは REL 署名<br/>電話機に配置できません)。</li> </ul> |
| ロードIDが正しく  | ソフトウェア ファイルのロー   | 電話機に割り当てられたロード ID を確認します                                                                |
| ありません      | ド ID が不正なタイプです。  | (Cisco Unified Communications Manager の管理                                               |
|            |                  | ページで [デバイス] > [電話] を選択します)。                                                             |
|            |                  | ロード ID が正しく入力されていることを確認し                                                                |
|            |                  | ます。                                                                                     |

| メッセージ                  | 説明                                                               | 考えられる状況と対処方法                                                                                                    |
|------------------------|------------------------------------------------------------------|----------------------------------------------------------------------------------------------------|
| 拒否された HC の<br>ロード      | ダウンロードされたアプリ<br>ケーションは、電話機のハー<br>ドウェアと互換性がありませ                   | この新型の電話機でのハードウェア変更をサ<br>ポートしていないバージョンのソフトウェアを<br>インストールしようとすると発生します。                                                                                                    |
|                        | $\mathcal{K}_{\circ}$                                            | 電話機に割り当てられたロード ID を確認します<br>(Cisco Unified Communications Manager の管理<br>ページで [デバイス] > [電話] を選択します)。<br>電話機に表示されたロードを再入力します。電話<br>機の設定を確認する方法については、P.7-16の<br>「ファームウェア バージョン画面」を参照してく<br>ださい。          |
| ロードサーバが無<br>効です        | [ロードサーバ] オプション<br>に、無効な TFTP サーバの<br>IP アドレスまたは名前がある<br>ことを示します。 | [ロードサーバ]の設定が無効です。[ロードサー<br>バ]には、電話機をアップグレードするために電<br>話機のファームウェアを取得できる TFTP サーバ<br>の IP アドレスまたは名前を指定します。<br>[ロードサーバ]のエントリを確認します(Cisco<br>Unified Communications Managerの管理ページで<br>[デバイス] > [電話]を選択します)。 |
| CTL がインストー<br>ルされていません | CTL ファイルが電話機にイン<br>ストールされていません。                                  | セキュリティが設定されていない場合に発生し<br>ます。セキュリティが設定されている場合は、<br>CTL ファイルが TFTP サーバに存在していませ<br>ん。<br>詳細については、『Cisco Unified Communications<br>Manager セキュリティ ガイド』を参照してくださ<br>い。                                       |

#### 表 7-3 Cisco Unified IP Phone 7906G と 7911G のステータス メッセージ(続き)

| 表 7-3 | Cisco Unified IP Phone 79060 | と 7911G のステー | タスノ | <b>メッセージ</b> | (続き) |
|-------|------------------------------|--------------|-----|--------------|------|
|-------|------------------------------|--------------|-----|--------------|------|

| メッセージ              | 説明                                                                    | 考えられる状況と対処方法                                                                                                    |
|--------------------|-----------------------------------------------------------------------|----------------------------------------------------------------------------------------------------|
| デフォルトルータ<br>がありません | DHCP または固定の設定でデ<br>フォルト ルータが指定されて<br>いません。                            | <ul> <li>電話機にスタティック IP アドレスが割り当<br/>てられている場合は、デフォルトルータが設<br/>定されていることを確認してください。詳細<br/>については、P.4-9の「ネットワークの設定メ<br/>ニュー」の項を参照してください。</li> </ul>                                                                        |
|                    |                                                                       | <ul> <li>DHCP を使用している場合は、DHCP サーバ<br/>がデフォルト ルータを提供していません。<br/>DHCP サーバの設定を確認してください。</li> </ul>                                                                                                    |
| DNSサーバIPがあ<br>りません | 名前は指定されていますが、<br>DHCP またはスタティック IP<br>設定で DNS サーバのアドレ<br>スが指定されていません。 | <ul> <li>電話機にスタティック IP アドレスが割り当<br/>てられている場合は、DNS サーバが設定され<br/>ていることを確認してください。詳細につい<br/>ては、P.4-9の「ネットワークの設定メニュー」<br/>の項を参照してください。</li> </ul>                                                                         |
|                    |                                                                       | <ul> <li>DHCP を使用している場合は、DHCP サーバ<br/>が DNS サーバを提供していません。DHCP<br/>サーバの設定を確認してください。</li> </ul>                                                                                                    |
| プログラミングエ<br>ラー     | プログラミングの間に電話機<br>でエラーが発生しました。                                         | 電話機の電源投入サイクルを実行し、このエラー<br>の解消を試みてください。それでも問題が存続す<br>る場合は、シスコのテクニカルサポートに連絡し<br>てサポートを依頼してください。                                                                                                    |
| 成功 -MD5            | 電話機で 802.1X トランザク<br>ションを実行しようとしたと<br>きに、認証に成功しました。                   | 電話機は 802.1X 認証を完了しました。                                                                                                    |
| TFTP アクセスエ<br>ラー   | TFTP サーバが、存在しない<br>ディレクトリをポイントして<br>います。                              | <ul> <li>DHCP を使用している場合は、DHCP サーバ<br/>が正しい TFTP サーバをポイントしているこ<br/>とを確認してください。</li> <li>スタティック IP アドレスを使用している場<br/>合は、TFTP サーバの設定を確認してください。TFTP サーバの割り当ての詳細について<br/>は、P.4-9の「ネットワークの設定メニュー」<br/>を参照してください。</li> </ul> |

| メッセージ            | 説明                                                                                  | 考えられる状況と対処方法                                                                                                    |
|------------------|-------------------------------------------------------------------------------------|----------------------------------------------------------------------------------------------------|
| TFTP エラー         | 電話機が、TFTP サーバによっ<br>て提供されたエラー コードを<br>認識していません。                                     | Cisco TAC に連絡してください。                                                                                                    |
| ファイルがみつか<br>りません | 要求されたロード ファイル<br>(.bin)が TFTPPath ディレクト<br>リにありません。                                 | 電話機に割り当てられたロード ID を確認します<br>(Cisco Unified Communications Manager の管理<br>ページで [デバイス] > [電話] を選択します)。<br>TFTPPath ディレクトリに、このロード ID が名前<br>として付けられた .bin ファイルが存在すること<br>を確認してください。                       |
| 認証されていない<br>TFTP | 指定された TFTP サーバが電<br>話機の CTL に存在しません。                                                | <ul> <li>DHCP サーバに、TFTP サーバの間違った設定ファイルがあります。</li> <li>CTL ファイルが作成された後に、TFTP サーバアドレスが変更されました。この場合は、CTL ファイルを再生成します。</li> </ul>                                                                          |
| TFTP タイムアウ<br>ト  | TFTP サーバが応答しません<br>でした。                                                             | <ul> <li>ネットワークがビジーになっている:このエ<br/>ラーは、ネットワーク負荷が軽減されると、<br/>自動的に解決します。</li> <li>TFTP サーバと電話機との間にネットワーク<br/>接続がない:ネットワーク接続を確認してく<br/>ださい。</li> <li>TFTP サーバがダウンしている:DNS サーバ<br/>の設定を確認してください。</li> </ul> |
| タイムアウト           | サプリカントが 802.1X トラ<br>ンザクションを実行しようと<br>しましたが、オーセンティ<br>ケータが存在しないためにタ<br>イムアウトになりました。 | 通常は、802.1X がスイッチに設定されていない場<br>合に認証がタイムアウトになります。                                                                                                    |
| バージョンエラー         | 電話機のロードファイルの名<br>前が不正です。                                                            | 電話機のロード ファイルが正しい名前であるこ<br>とを確認してください。                                                                                                    |

#### 表 7-3 Cisco Unified IP Phone 7906G と 7911G のステータス メッセージ(続き)

表 7-3 Cisco Unified IP Phone 7906G と 7911G のステータス メッセージ(続き)

| メッセージ              | 説明           | 考えられる状況と対処方法           |
|--------------------|--------------|------------------------|
| XmlDefault.cnf.xml | 設定ファイルの名前です。 | なし。これは、電話機の設定ファイルの名前を示 |
| (または電話機の           |              | す情報メッセージです。            |
| デバイス名に対応           |              |                        |
| した .cnf.xml)       |              |                        |

# ネットワーク統計画面

[ネットワーク統計] 画面には、電話機およびネットワークのパフォーマンスに 関する情報が表示されます。

[ネットワーク統計] 画面を表示するには、次の手順を実行します。

#### 手順

- **ステップ1 アプリケーションメニュー**ボタンを押します。
- **ステップ2** [設定] を選択します。
- ステップ3 [ステータス] を選択します。
- ステップ4 [ネットワーク統計]を選択します。

[**Rx** Frames]、[**Tx** Frames]、および [**Rx** Broadcasts] の統計を0にリセットする には、**[クリア]** ソフトキーを押します。

表 7-4 に、[ネットワーク統計]の項目のリストおよび各項目の説明を示します。

| 表 7-4 | ネッ | トワーク | <b>/統計画面</b> |
|-------|----|------|--------------|
|-------|----|------|--------------|

| 項目                | 説明                                           |
|-------------------|----------------------------------------------|
| Rx Frames         | 電話機が受信したパケットの数。                              |
| Tx Frames         | 電話機が送信したパケットの数。                              |
| Rx Broadcasts     | 電話機が受信したブロードキャストパケットの数。                      |
| 次のいずれかの値になり       | 電話機が最後にリセットされた原因。                            |
| ます。               |                                              |
| 初期化されました          |                                              |
| TCP-timeout       |                                              |
| CM-closed-TCP     |                                              |
| TCP-Bad-ACK       |                                              |
| CM-reset-TCP      |                                              |
| CM-aborted-TCP    |                                              |
| CM-NAKed          |                                              |
| KeepaliveTO       |                                              |
| Failback          |                                              |
| Phone-Keypad      |                                              |
| Phone-Re-IP       |                                              |
| Reset-Reset       |                                              |
| Reset-Restart     |                                              |
| Phone-Reg-Rej     |                                              |
| 拒否された HC のロード     |                                              |
| CM-ICMP-Unreach   |                                              |
| Phone-Abort       |                                              |
| 経過時間              | 電話機が Cisco Unified Communications Manager に接 |
|                   | 続された後の経過時間。                                  |
| Port 1            | ネットワーク ポートのリンク状態と接続。                         |
| Port 2 (7911G のみ) | PC ポートのリンクの状態と接続(たとえば、Auto                   |
|                   | 100 Mb Full-Duplex は、PC ポートがリンク アップ          |
|                   | 状態で、全二重の 100 Mbps 接続を自動ネゴシエー                 |
|                   | ションしたことを意味します)。                              |

#### 表 7-4 ネットワーク統計画面(続き)

| 項目         | 説明                        |
|------------|---------------------------|
| DHCP BOUND | 電話機に DHCP パラメータが関連付けられている |
|            | かどうかを示します。                |

# ファームウェア バージョン画面

[ファームウェアバージョン] 画面には、電話機で稼働しているファームウェア のバージョンに関する情報が表示されます。

[ファームウェアバージョン] 画面を表示するには、次の手順を実行します。

#### 手順

- **ステップ1 アプリケーションメニュー** ボタンを押します。
- ステップ2 [設定] > [ステータス] を選択します。
- ステップ3 [ファームウェアバージョン] を選択します。

[ファームウェアバージョン] 画面を終了するには、[終了] ソフトキーを押しま す。

表 7-5 に、[ファームウェアバージョン]の項目のリストおよび各項目の説明を 示します。

| 表 | 7- | -5 | フ | ァーム | ゝウ | ェア | バー | ジ | Ξ | ン | о<br>О | 情 | 郬 |
|---|----|----|---|-----|----|----|----|---|---|---|--------|---|---|
|---|----|----|---|-----|----|----|----|---|---|---|--------|---|---|

| 項目          | 説明                                     |
|-------------|----------------------------------------|
| ロードファイル     | 電話機で稼働しているロードファイル。                     |
| アプリケーションロード | 電話機で稼働している JAR ファイルを識別します。             |
| ID          |                                        |
| JVM ロード ID  | 電話機で実行されている Java Virtual Machine (JVM) |
|             | を識別します。                                |
| OS ロード ID   | 電話機で稼働しているオペレーティング システム                |
|             | を識別します。                                |
| 起動ロード ID    | 電話機で稼働している、出荷時にインストール済み                |
|             | のロードを識別します。                            |
| DSP ロード ID  | 電話機で稼働している DSP ロード ファイルを識別             |
|             | します。                                   |

## コールの統計画面

電話機の[コールの統計]画面にアクセスすると、カウンタ、統計、および音声 品質メトリックを表示できます。通話後、[コールの統計]画面を表示すると、 直前の通話中にキャプチャされたコール情報を表示できます。

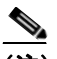

(注) Web ブラウザを使用して [ストリームの統計] Web ページにアクセスすることにより、リモートでコールの統計情報を表示することができます。この Web ページには、電話機で表示できない追加の RTCP 統計が含まれています。リモート モニタリングの詳細については、P.8-18 の「ストリームの統計」を参照してください。

単一のコールに複数の音声ストリームが含まれる場合がありますが、最後の音声 ストリームに関するデータだけがキャプチャされます。音声ストリームは、2つ のエンドポイント間のパケット ストリームです。一方のエンドポイントが保留 になると、コールが引き続き接続されている場合でも、音声ストリームは停止し ます。コールが再開されると、新しい音声パケット ストリームが開始され、以 前のコール データは新しいコール データによって上書きされます。 [コールの統計] 画面に最後の音声ストリームに関する情報を表示するには、次の手順を実行します。

#### 手順

- **ステップ1 設定**ボタンを押します。
- ステップ2 [ステータス] を選択します。
- ステップ3 [コールの統計]を選択します。

[コールの統計] 画面には、次の項目が表示されます。

表 7-6 [コールの統計]の項目

| 項目     | 説明                                     |
|--------|----------------------------------------|
| RxType | 受信した音声ストリームのタイプ (RTP ストリーミング           |
|        | オーディオの送信元コーデック)。G.729、G.728/iLBC、G.711 |
|        | u-law、G.711 A-law、またはLin16k。           |
| RxSize | 受信中の音声ストリーム(RTP ストリーミング オーディ           |
|        | オ)の音声パケットサイズ (ミリ秒)。                    |
| RxCnt  | 音声ストリームが開始されてから受信した RTP 音声パ            |
|        | ケットの数。                                 |
|        |                                        |
|        | (注) この数値は 必ずしもコールの開始以降に受信した            |
|        | RTP音声パケットの数と等しいとは限りません。こ               |
|        | れは、コールが途中で保留されることがあるからで                |
|        | <u>す。</u>                              |
| ТхТуре | 送信された音声ストリームのタイプ (RTP ストリーミング          |
|        | オーディオの送信元コーデック)。G.729、G.728/iLBC、G.711 |
| _      | u-law、G.711 A-law、またはLin16k。           |
| TxSize | 送信中の音声ストリームの音声パケットサイズ(ミリ秒)。            |

Cisco Unified IP Phone 7906G/7911G アドミニストレーション ガイド for Cisco Unified Communications Manager 6.1

| 表 7-6 | [コールの統計] | の項目 | (続き) |
|-------|----------|-----|------|
|-------|----------|-----|------|

| 項目     | 説明                               |  |
|--------|----------------------------------|--|
| TxCnt  | 音声ストリームの開始以降に送信された RTP 音声パケッ     |  |
|        |                                  |  |
|        |                                  |  |
|        | (注) この数値は、必ずしもコールの開始以降に送信され      |  |
|        | た RTP 音声パケットの数と等しいとは限りませ         |  |
|        | ん。これは、コールが速中で床留されることがある<br>からです。 |  |
| 平均ジッタ  | 受信中の音声ストリームが開始されてから測定された、        |  |
|        | RTP パケット ジッタの推定平均値 (パケットがネットワー   |  |
|        | クを経由する際の動的な遅延)。                  |  |
| 最大ジッタ  | 受信中の音声ストリームが開始されてから測定された最大       |  |
|        | ジッタ。                             |  |
| RxDisc | 受信中の音声ストリームで廃棄された RTP パケットの数     |  |
|        | (不良パケット、過度の遅延が原因)。               |  |
|        |                                  |  |
|        | (注) 電話機は、シスコ ゲートウェイによって生成され      |  |
|        | たペイロードタイプ 19 のコンフォートノイズパ         |  |
|        | ケットを廃棄します。これによって、このカウンタが増分されます   |  |
|        |                                  |  |
| RxLost | 失われた RTP パケット(転送中に喪失)。           |  |

Cisco Unified IP Phone 7906G/7911G アドミニストレーション ガイド for Cisco Unified Communications Manager 6.1

#### 表 7-6 [コールの統計]の項目(続き)

| 項目          | 説明                                                                                                    |
|-------------|----------------------------------------------------------------------------------------------------|
| 音声品質メトリック   |                                                                                                    |
| MOS LQK     | 5 (優良) から 1 (不良) の間で評価する Mean Opinion Score<br>(MOS; 平均オピニオン評点) を客観的に見積もったスコ<br>ア。このスコアは、音声ストリームに先行する 8 秒間の間<br>隔における、フレーム喪失による音声秘匿イベントに基づ<br>いています。詳細については、P.9-25 の「コールの音声品<br>質のモニタリング」を参照してください。 |
|             | <ul> <li>▲</li> <li>▲</li> <li>▲</li> <li>MOS LQK スコアは、Cisco Unified IP Phone が使用<br/>しているコーデックの種類によって異なります。</li> </ul>                                                                             |
| 平均 MOS LQK  | 音声ストリーム全体を観測した平均 MOS LQK。                                                                                                    |
| 最小 MOS LQK  | 音声ストリームの開始以降に観測された最も低い MOS LQK スコア。                                                                                                    |
| 最大 MOS LQK  | 音声ストリームの開始以降に観測されたベースライン<br>MOS LQK または最も高い MOS LQK。                                                                                                    |
|             | これらのコーデックは、フレーム喪失なしの通常の条件で<br>次の最大 MOS LQK スコアを提供します。                                                                                                    |
|             | • G.711 は 4.5                                                                                                    |
|             | • G.729 A /AB は 3.8                                                                                                    |
|             | ・ G.728/iLBC は 3.9                                                                                                    |
| MOS LQK のバー | MOS LOK スコアを計算するために使用されるシスコ独自                                                                                                    |
| ジョン         | のアルゴリズムのバージョン。                                                                                                    |
| 累積秘匿率       | 秘匿フレームの総数を、音声ストリームの開始から受信し<br>た音声フレームの総数で割ったもの。                                                                                                    |
| 間隔秘匿率       | アクティブな音声に先行する3秒間の間隔における、音声<br>フレームに対する秘匿フレームの比率。Voice Activity<br>Detection (VAD;音声アクティビティ検出)を使用している<br>提合 3 秒間のアクティブな音声を萎躇するには 上り長                                                                 |
|             | い間隔が必要になることがあります。                                                                                                    |

Cisco Unified IP Phone 7906G/7911G アドミニストレーション ガイド for Cisco Unified Communications Manager 6.1

| 表 7-6 [コールの統計] | の項目 | (続き) |
|----------------|-----|------|
|----------------|-----|------|

| 項目       | 説明                          |
|----------|-----------------------------|
| 最大秘匿率    | 音声ストリームの開始以降、最も高い間隔の秘匿率。    |
| 秒数を秘匿    | 音声ストリームの開始以降、秘匿イベント(フレーム損失) |
|          | があった秒数([厳密に秒数を秘匿]の値を含む)。    |
| 厳密に秒数を秘匿 | 音声ストリームの開始以降、5%を超える秘匿イベント(フ |
|          | レーム損失)があった秒数。               |